Use and installation instructions for the CD-ROM version of the Map-By-Map Directory to the Barrington Atlas of the Greek and Roman World, Richard J.A. Talbert (ed.).

These documents are distributed in Adobe Portable Document Format (PDF), for use with Adobe Acrobat software.

\_\_\_\_\_

Minimum software requirements:

Adobe \*Acrobat Reader 4.0 With Search.\* Earlier versions have not been tested with these documents. The base version of Adobe Acrobat Reader 4.0 (no search) will open and display the Map-By-Map Directory, but cross-file searching will not be possible.

To review hardware requirements for the Acrobat Reader Software, please consult Adobe's web site at http://www.adobe.com

\_\_\_\_\_

Software included on this CD: (all software is in the directory/folder named "ARS\_INST")

Acrobat Reader with Search for Windows9x/NT: rs405eng.exe
Acrobat Reader with Search for Macintosh: "ARSMACIN"

Software for other platforms and operating systems, as well as non-English-language versions can be obtained for free from the Adobe web site:

http://www.adobe.com/products/acrobat/readstep.html

\_\_\_\_\_

Using the Map-By-Map Directory:

1. Once you have installed and started the Acrobat Reader software, ensure that the CD is in the CD-ROM drive.

2. Choose "File -> Open" from the menu bar

3. Browse to your CD-ROM drive and open the directory/folder labelled "BATLDIRS".

4. Open the file named "B\_ATLAS.PDF"

5. To browse the contents, use the mouse to select ("click") the appropriate text on the title page and table of contents. The contents of the relevant file will be displayed.

6. To "find" within the file that is currently displayed (i.e., directory information for a single map), choose "Edit -> Find" from the menu bar and then enter the appropriate "find" criteria.

7. To "search" for information in the entire Map-By-Map directory (i.e., irrespective of which file contains the information):

a. choose "Edit -> Search -> Select Index" from the menu bar.

b. in the "Index Selection" dialog box, choose "Map-By-Map Directory Index". If that index is not displayed, select the "Add" button and then open the file in the BATLDIRS directory/folder labelled "BATLINDX.PDX". Make sure that there is a check-mark in the box to the left of the words "Map-By-Map Directory Index" before selecting the "OK" button on the "Index Selection" dialog box. Note: the B\_ATLAS.PDF file does not need to be open for Acrobat Reader to successfully attach and search the index. Once you have attached the index, it will remain attached each time you start Acrobat Reader. Thereafter, you need not repeat steps 7a and 7b.

c. Select "Edit -> Search -> Query" from the menu bar.

d. Enter the appropriate "Search" criteria

e. "Edit -> Search -> Word Assistant" can be used to find some possible alternative spellings. NB: please note that many limitations imposed by atlas transliteration and name selection policy are not eliminated by this feature. See the "GUIDELINES" file (via the Table of Contents) and the atlas front matter (print version of atlas) for more information. For example, if the atlas lists only "Zucchabar", then a search for "Zoucchabar", "Zukkhabar", "Succhabar", etc. will fail to locate the entry.

More information concerning the construction of "Find" and "Search" criteria can be obtained by selecting "Help -> Reader Guide" from the menu bar.

\_\_\_\_\_

The contents of the Map-By-Map Directory are Copyright 2000, Princeton University Press. All rights reserved.

The Adobe(R) Acrobat(R) Reader software distributed on this CD-ROM is the intellectual property of Adobe Systems Incorporated. (c) 1987-2000. All rights reserved. Adobe, Acrobat, and the Acrobat logo are trademarks of Adobe Systems Incorporated which may be registered in certain jurisdictions.